## **Restore an Archived Class**

Last Modified on 11/03/2020 12:35 am EST

Archived Classes can be restored to their original status if needed. Restoring a class also restores the enrollment for the class.

- 1. Point to Classes in the menu bar and clickList Archived Classes.
- 2. Use the Search Criteria to narrow your search if needed.
- 3. Restore an individual class by clicking the **Restore** link to the far right of the specific class.
- 4. Restore multiple classes by checking the boxes to the left of each class and clicking the **Restore Checked Classes** button.
- 5. Restore all classes by checking the **All** checkbox and clicking the **Restore Checked Classes** button. (If classes take up several pages, be sure to click **Show All** before checking the **All** checkbox.)

|                            | List Archived Classes                   |          |           |        |        |        |        |        |        |      |               |         |           |
|----------------------------|-----------------------------------------|----------|-----------|--------|--------|--------|--------|--------|--------|------|---------------|---------|-----------|
| <ul> <li>Return</li> </ul> | N ✓ Restore Checked Classes             |          |           |        |        |        |        |        | ? Help |      | 1 Suppor      | t 📍     | Send Idea |
|                            |                                         |          |           |        |        |        |        |        |        |      |               |         |           |
| All Loc                    | Class                                   | Status   | Session   | Cat1   | Cat2   | Cat3   | Gndr   | Ages   | Room   | Open | Size<br>Max   | Tuition |           |
| Searc                      | l Search                                | Search   | Search    | Search | Search | Search | Search | Search |        |      | Search        | Search  |           |
| ABPS                       | Pufferfish F 10am                       | Archived | 2011-12   |        |        |        | Both   | 2 - 3  | Pool 2 | 5    | <u>3</u><br>8 | 75.00   | Restore   |
| ABP:                       | Sugar Plum Paradise Camp 4/11-4/15/2011 | Archived | 2010-2011 |        |        |        | Both   |        |        | 7    | 1<br>8        | 20.00   | Restore   |
| ABP:                       | Sugar Plum Paradise Camp 4/11-4/15/2011 | Archived | 2010-2011 |        |        |        | Both   |        |        | 7    | 8             | 20.00   | Restore   |